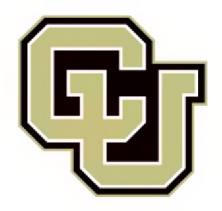

| Accessing HCM using Tiles       |
|---------------------------------|
| HCM Navigation Inventory        |
| <u>Nav Bar (Compass)</u>        |
| HCM Workcenter                  |
| <u>ePar</u>                     |
| Personal Information            |
| Job Information                 |
| Position Management             |
| Position Management, cont.      |
| Profile Management              |
| Time Collection                 |
| Employee Pay Data               |
| Student Info & Processes        |
| Student Info & Processes, cont. |
|                                 |

#### **HCM Navigation Reference Guide:**

The "Inventory" pages are a quick reference to the pages that exist under each tile in HCM. The pages further down the guide are screenshots showing the pages that open as you navigate through the system. We hope this quick reference will be helpful for navigating the system.

# Navigating HCM Table of Contents

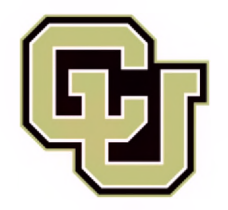

# Accessing HCM using Tiles

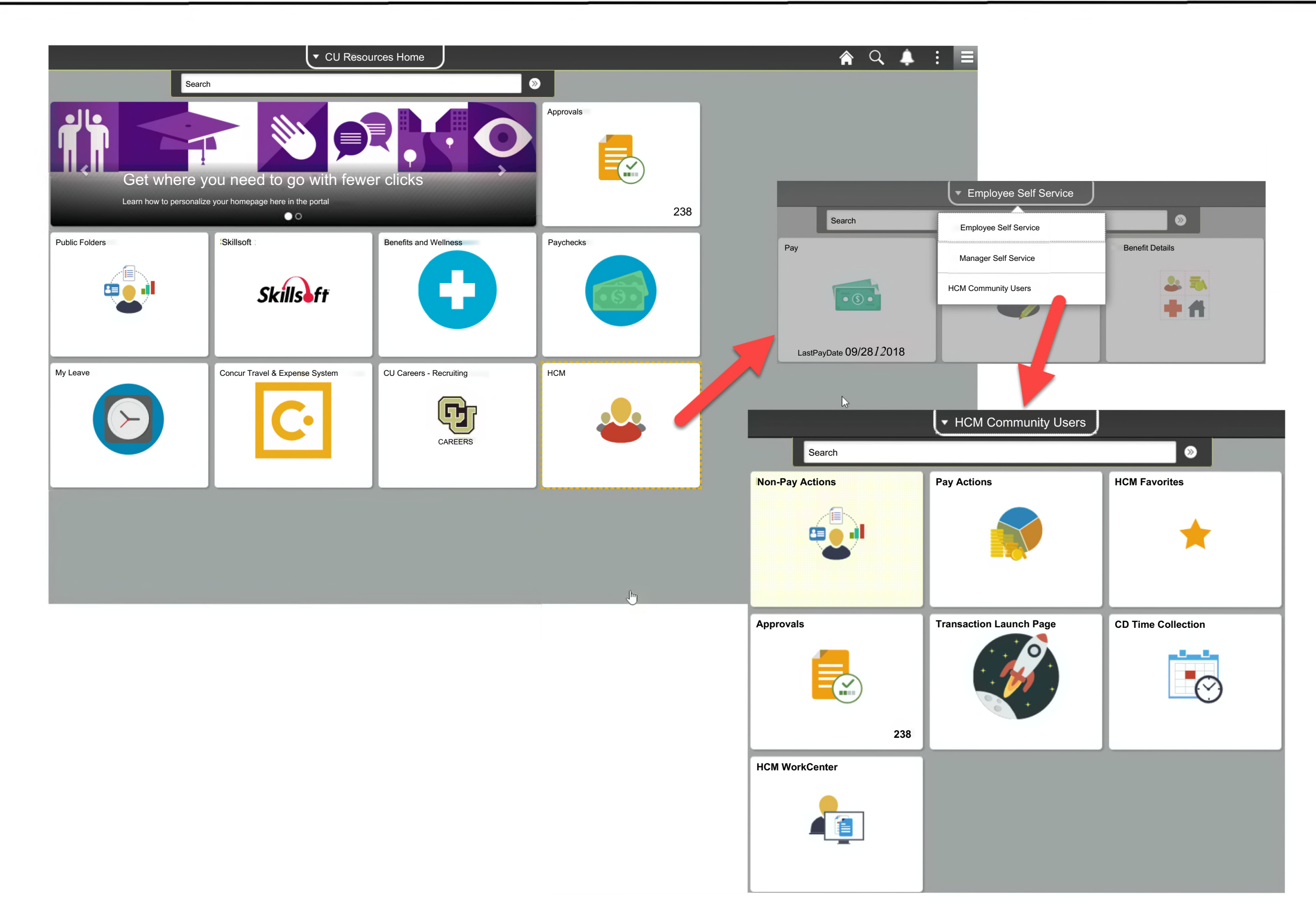

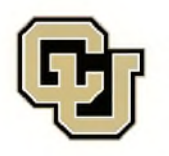

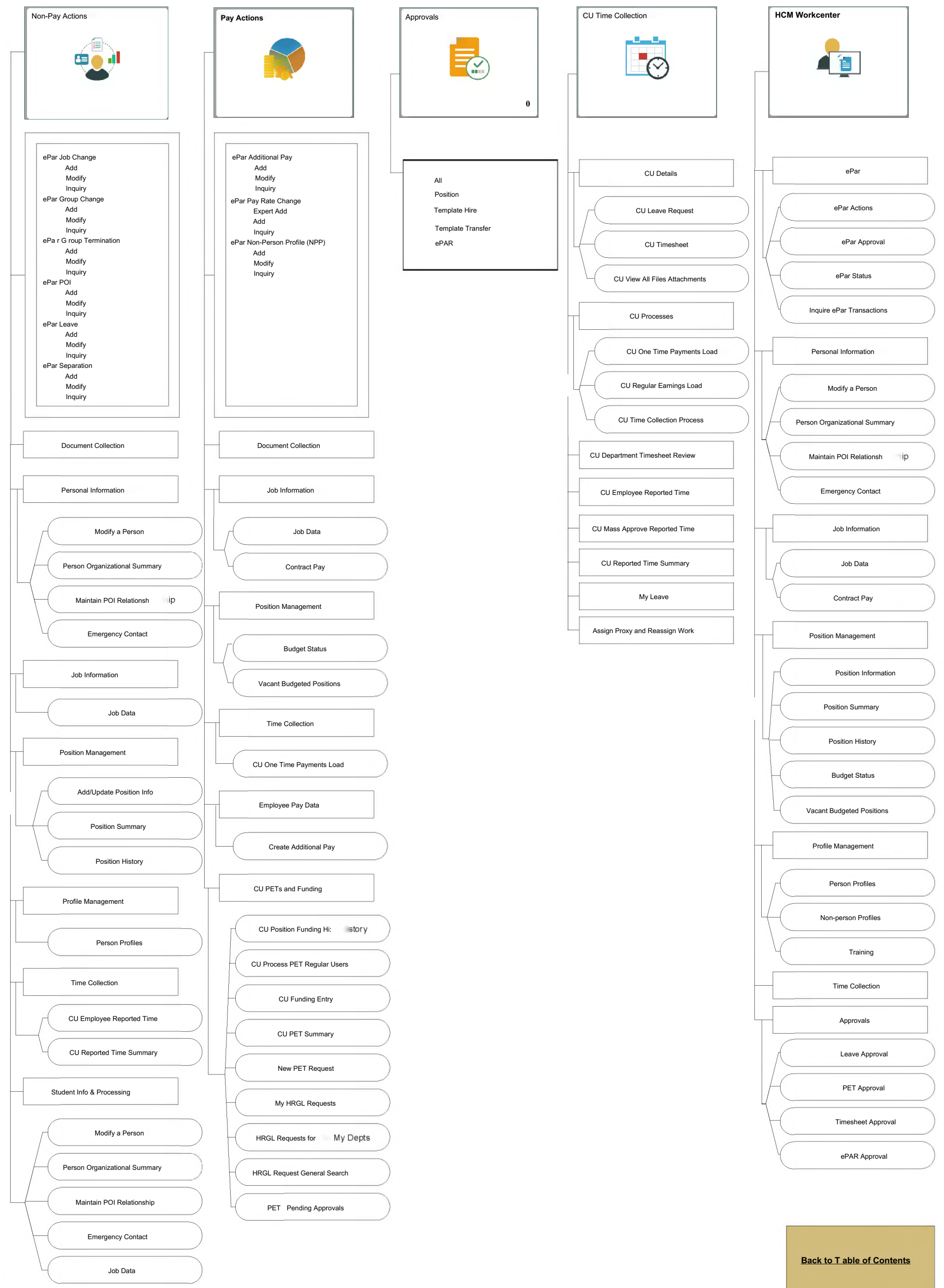

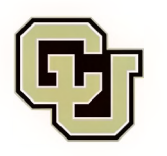

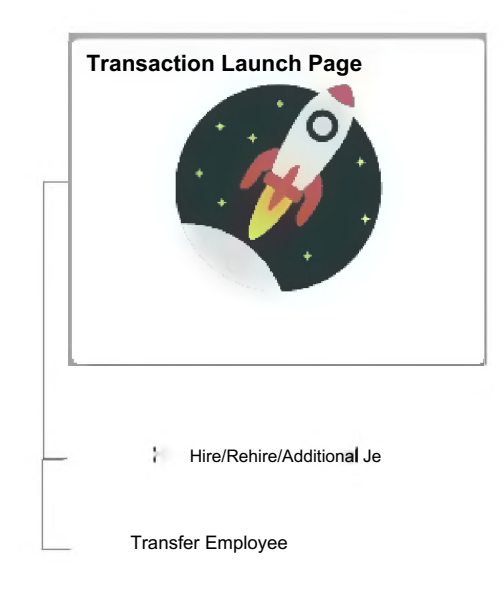

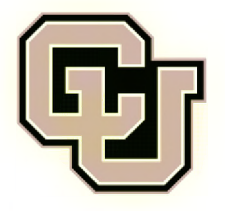

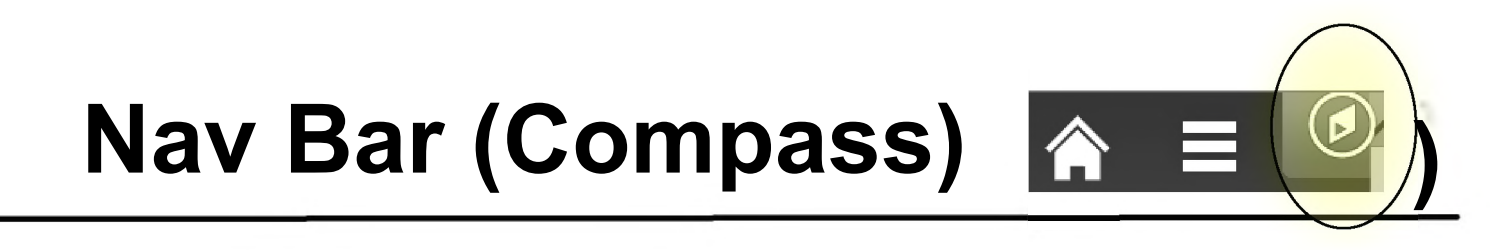

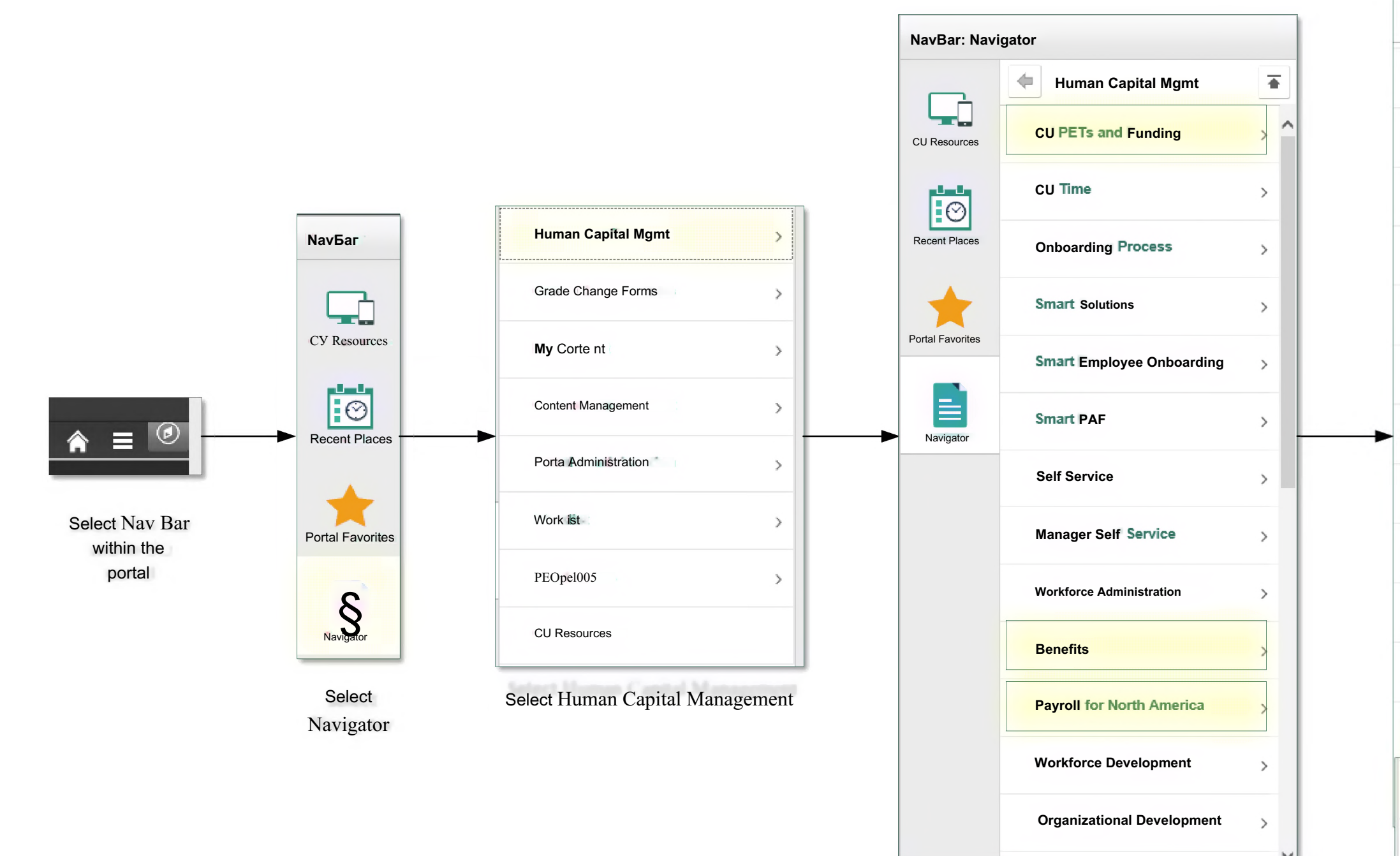

| Human Capital Mgmt          | •   |
|-----------------------------|-----|
| Administer Training         | > ^ |
| Workforce Monitoring        | >   |
| CU Student Info & Processes | >   |
| CU People Admin Positions   | >   |
| Set Up HCM                  | >   |
| Enterprise Components       | >   |
| Worklist                    | >   |
| Reporting Tools             | >   |
| PeopleTools                 | >   |
| CU Benefits Dashboard       |     |
| Company Directory           |     |
| CU HCM User Workcenter      |     |
| My Preferences              |     |
| My System Profile           | ~   |

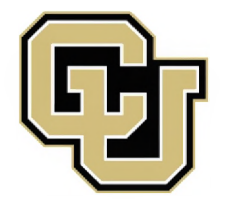

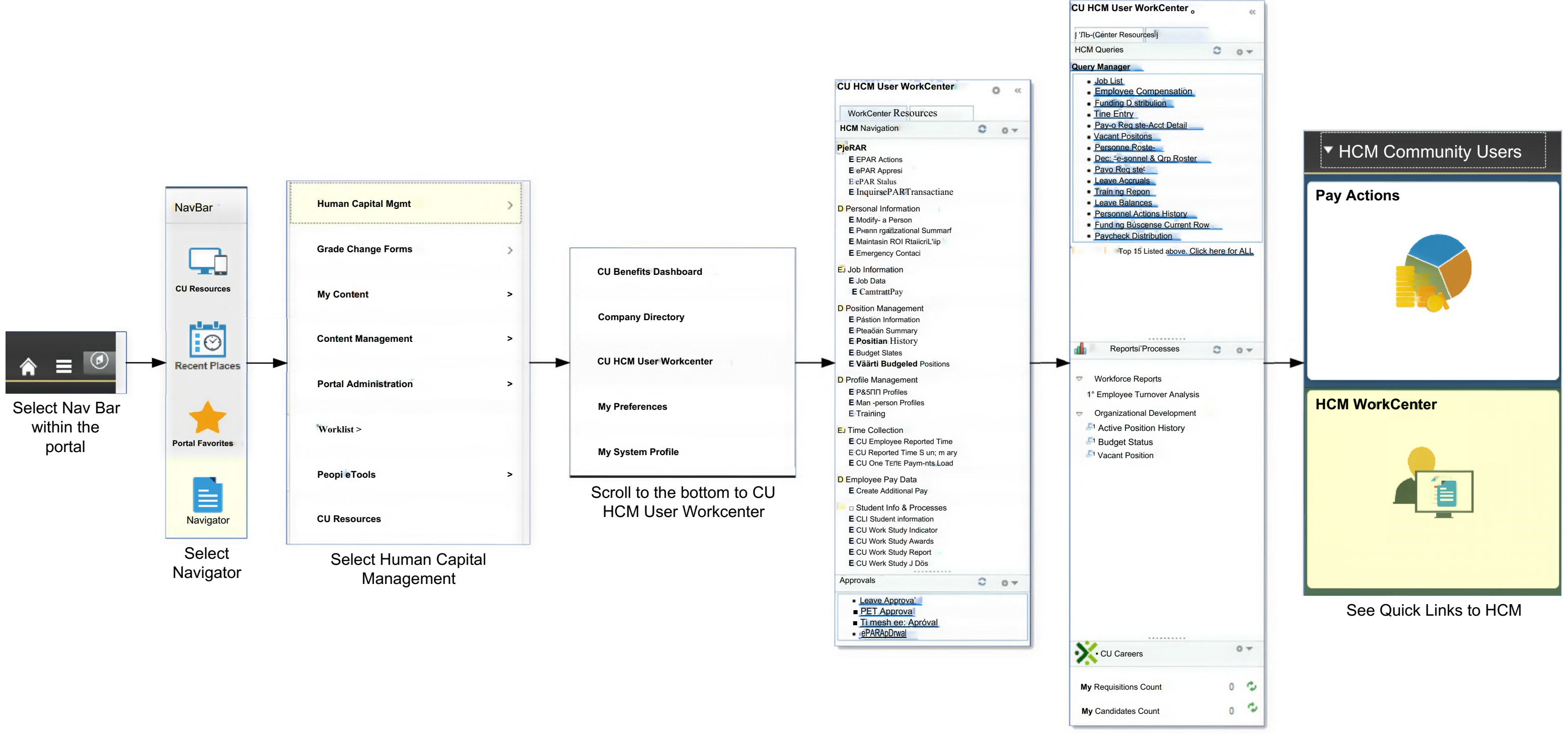

# **Compass - HCM Workcenter**

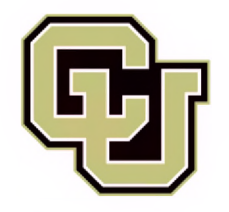

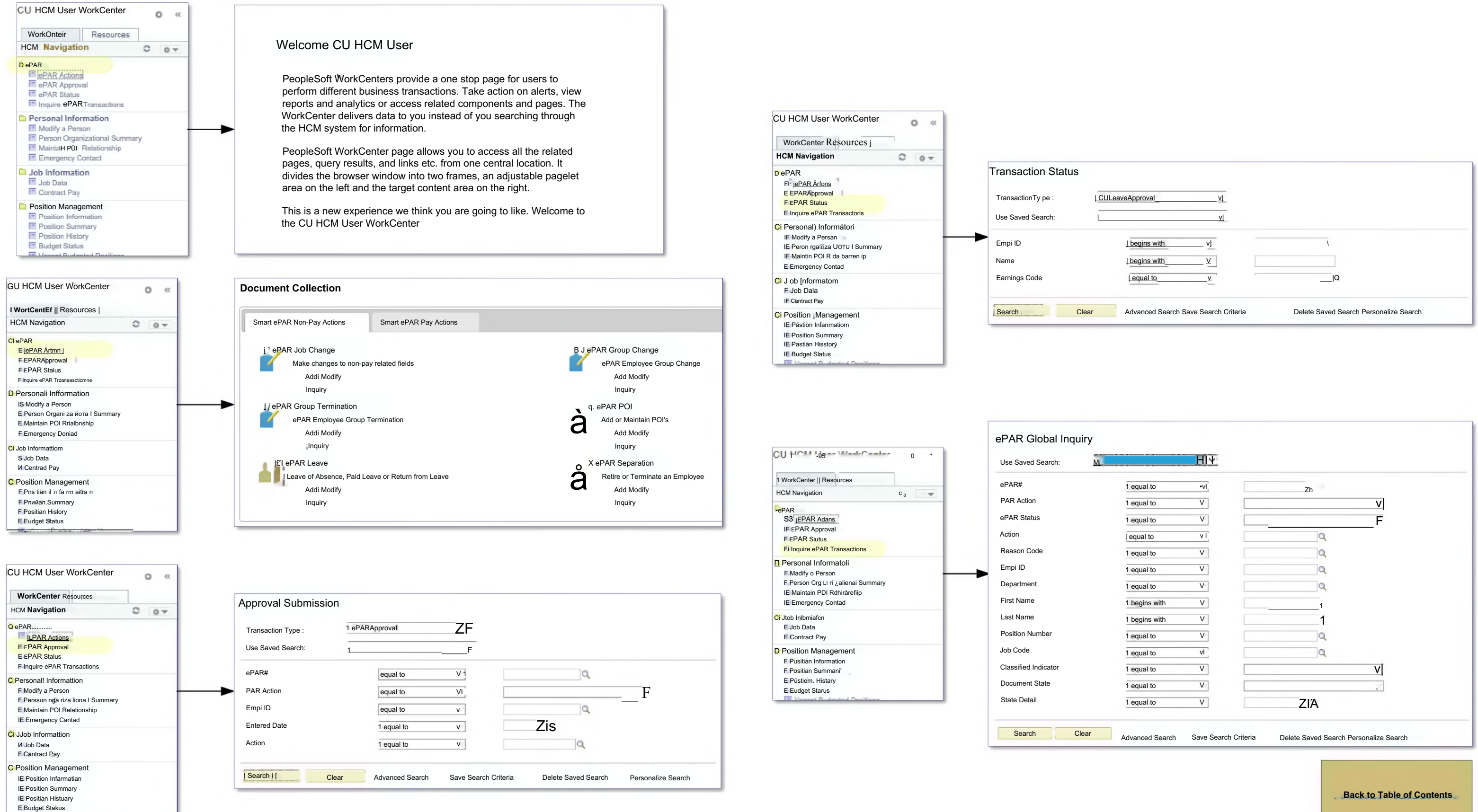

### ePAR

| LeaveApprovalv                       |                                        |
|--------------------------------------|----------------------------------------|
| <u>vl</u>                            |                                        |
| begins with v]                       |                                        |
| begins with V                        |                                        |
| equal to v                           | Q                                      |
| Advanced Search Save Search Criteria | Delete Saved Search Personalize Search |

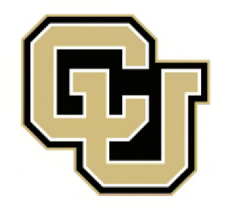

## **Personal Information**

| CU HOM User WorkCenter   WorkCenter   WorkCenter   WorkCenter   Preson   Information   Branding Standard   Branding Standard   Brandard Standard   Branding Standar                                                                                                    | s blank for a list of a |
|----------------------------------------------------------------------------------------------------|-------------------------|
| WorkContent       Resources         WorkContent       Resources         Presson Unternation       Resources         Resources       Resources         Resources       Resources         Resources       Resources         Presson Unternation       Resources         Resources       Resources         Resources       Resources         Resources                                                                                                    | s blank for a list of a |
| HCM Nargadion       Image: Addition of the set of the set o                                                    |                         |
| • PAR       # PAR         • PAR Approval       # PAR Approval         • PAR Approval       # PAR Approval <td>O</td>                                                                                                    | O                       |
| Image: Contractions       Image: Contractions         Image: Contractions       Image: Contractions         Image: Contractions       Image: Contractions <td>o</td>                                                                                                    | o                       |
| <ul> <li>Provide PARS Transactions             </li> <li>Provide PARS Transactions             </li> <li>Provide PARS Transactions             </li> <li>Provide PARS Transactions             </li> <li>Provide PARS Transactions             </li> <li>Provide PARS Transactions             </li> <li>Provide PARS Transactions             </li> <li>Provide PARS Transactions             </li> <li>Provide PARS Transactions             </li> <li>Provide PARS Transactions             </li> <li>Provide PARS Transactions             </li> <li>Provide PARS Transactions             </li> <li>Provide Parson             </li> <li>Provide Parson             </li></ul>                                                                                                    |                         |
| <pre></pre>                                                                                                    |                         |
| Waddy a Person       Person Organizational Summary         Person Organizational Summary       Person Organizational Summary         Person Organizational Summary       Person Organizational Summary         Person Organizational Summary       Person Organizational Summary         Person Organizational Summary       Person Organizational Summary         Person Organizational Summary       Person Organizational Summary         Person Organizational Summary       Person Organizational Summary         Person Organizational Summary       Person Organizational Summary         Public Information       Person Organizational Summary         Position Management       Position Management         Person Organizational Summary       Person Organizational Summary         Position Management       Person Organizational Summary         Person Organizational Summary       Person Organizational Summary         Person Organizational Summary       Person Organizational Summary         Person Organizational Summary       Person Organizational Summary         Position Management       Person Organizational Summary         Person Organizational Summary       Person Organizational Summary         Person Organizational Summary       Person Organizational Summary         Person Organizational Summary       Person Organizational Summary         Person Org                                                                                                    |                         |
| E Person Organizational Summary       Extensional Summary         E Mantich PO R Relationals       E Mantich PO Relational Summary         E Mantich PO R Relationals       E Mantich PO Relationals         I do Bit MontanalOHI       E do Bits         I do Bits       E do Bits         I do Bits       E do Bits <td></td>                                                                                                    |                         |
| CUHCM User WorkCenter     VorkCenter Resources     Information     Personal Information     Personal Inform                                                                                                    |                         |
| Ob bit Information       C Job Information         E Job Data       C Job Information         E Job Data       C Job Information         E Job Data       C Job Information         E Job Data       C Job Information         E Job Data       C Job Information         E Job Data       E Job Data         Position Management       D Position Management         E Position Management       E Position Management         E Position Management       E Position Management                                                                                                    |                         |
| <pre></pre>                                                                                                    |                         |
| Position Management       Desition Management         Position Management       Desition Management         Position Management       E Position Management         Position Management       E Position Information         Desition Management       E Position Information         Bodget Status       E Position Information         Vorkeet Resources       Ender Antipose         HCM Navigation       Enter any information you have and click Search. Leave fields blank for a list of all values.         HCM Navigation       If ind an Existing Value         E EPAR Agproval       E JePAR Agproval                                                                                                    |                         |
| Position Information   Position Information   Position Information you have and click Search. Leave fields blank for a list of all values.   Information you have and click Search. Leave fields   Position Information you have and click Search. Leave fields   Position Information you have and click Search Leave fields   Position Information   Position Information   Position Information   Position Information   Position                                                                                                    |                         |
| Possion History   Budget Status   E Vession History   Budget Status     CU HCM User WorkCenter   WorkCenter Resources   HCM Navigation   Enter any information you have and click Search. Leave fields blank for a list of all values.   HCM Navigation   E PAR_   E JePAR Approval     Search Criteria     Search Criteria                                                                                                    |                         |
| E Budget Status     E Versonal Information     WorkCenter Resources   HCM Navigation   E ParA Rations   E Find an Existing Value     Search Criteria     E ParA Approval     E ParA Approval                                                                                                    |                         |
| CU HCM User WorkCenter   WorkCenter Resources   HCM Navigation   EigPAR Actionss   EigPAR Approval                                                                                                    |                         |
| CU HCM User WorkCenter   WorkCenter Resources   HCM Navigation   DePAR   EigP*R Actions   EigP*R Actions   EigP*R Actions   EigP*R Actions   EigP*R Actions   EigP*R Actions   EigP*R Actions   EigP*R Actions   EigP*R Actions                                                                                                    |                         |
| CU HCM User WorkCenter         WorkCenter Resources         HCM Navigation         • ePAR_         E igP*R Actions         E igP*R Actions         E igP*R Approval                                                                                                    |                         |
| Personal Information       Personal Information         WorkCenter Resources       Enter any information you have and click Search. Leave fields blank for a list of all values.       WorkCenter Resources       Enter any information you have and click Search. Leave fields blank for a list of all values.         PePAR       EigP <sup>2</sup> R Actions       EIPAR Approval       EIPAR Approval       Find an Existing Value         Search Criteria       Search Criteria       EigPAR Approval       EigPAR Approval       Find an Existing Value                                                                                                    |                         |
| WorkCenter Resources     Enter any information you have and click Search. Leave fields blank for a list of all values.     HCM Navigation     HCM Navigation       I EPAR_     I Find an Existing Value     I Find an Existing Value     Ind an Existing Value       E EPAR Approval     Search Criteria     Enter any information you have and click Search. Leave fields blank for a list of all values.                                                                                                    |                         |
| I Find an Existing Value     I Find an Existing Value       E <u>igP^A Actions</u> E <u>IEPAR Approval</u> E EPAR Approval     E ePAR Approval                                                                                                    | blank for a list of al  |
| EigP*A Actions     EigPAR Approval       E EPAR Approval     Search Criteria                                                                                                    |                         |
| E EPAR Approval Search Criteria E ePAR Approval                                                                                                    |                         |
| E EDÃO Statua                                                                                                    |                         |
| E InquirsePARTiranssactiane E Inquire ePAR Tiranssactians                                                                                                    |                         |
| Empi ID   begins with v       Empi ID  begins with v                                                                                                    |                         |
| E Modify a Person E Peson Og <sup>4</sup> risalianal Summary Name Legins with Value Name Legins with Value Name Legins with V |                         |
| E Maintain PCI Rdatiørrdnip Last Name Legins with vil                                                                                                    |                         |
| E Emergency Contact  E Emergency Contact  Second Last Name <u>ibegins with v]</u> Second Last Name <u>ibegins with v]</u>                                                                                                    |                         |
| E Job Data Middle Name [begins with v] Alternate Character Name] begins with v]                                                                                                    |                         |
| E CantrattPay Ü Include History ū Case Sensitive Middle Name   begins with v                                                                                                    |                         |
| D Position Management U Case Sensitive                                                                                                    |                         |
| E Posicin Summary E Posici Summary                                                                                                    |                         |
| E Puttan Hisstorg [Search ] Clear   Basic Search E   Save Search Criteria E Postiani Hisstorg                                                                                                    |                         |
|                                                                                                    |                         |
|                                                                                                    |                         |
| CU HCM User WorkCenter                                                                                                    |                         |
| Person Organizational Summary                                                                                                    |                         |
| HCM Navigation Enter any information you have and click Search. Leave fields blank for a list of all values.                                                                                                    |                         |
| In State State Sta            |                         |
| E EBARÄEoIS                                                                                                    |                         |
| E EPAR Approval ^ Search Criteria                                                                                                    |                         |
| E Inquire ePAR Transactions                                                                                                    |                         |
| CL Personal Information                                                                                                    |                         |
| E Modify ia Person                                                                                                    |                         |
| E Maintain PÜI Relatianship Second Last Name[begins with y/]                                                                                                    |                         |
| E Emergency Contaci Alternate Character Name[begins with 4/]                                                                                                    |                         |
| E Job Data Middle Name [begins with 4/]                                                                                                    |                         |
| E Cantract Pay O Case Sensitive                                                                                                    |                         |
| 12 Position Management                                                                                                    |                         |
| E Pasuon mormauon<br>E Pusitian Summary                                                                                                    |                         |
| E Pástion History                                                                                                    |                         |
| E Budgel Status                                                                                                    |                         |

values.

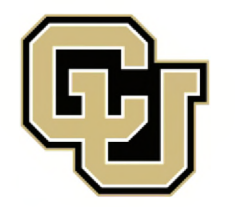

| CU HCM User Workcenter                                                                                                    |   | • « |
|----------------------------------------------------------------------------------------------------|---|-----|
| WorkCenter   Resources                                                                                                    |   |     |
| HCM Navigation                                                                                                    | C | 0 - |
| •ePAR<br>F <u>"EPÀR Avions</u><br>F ePAR Approval<br>F ePAR Stalus<br>F Inquire ePAR Transactions                                       |   |     |
| C] Personai [nformation<br>Fi Modify o Person<br>F. Peson Orgamizatipmal Summarf<br>F. Maintan POI RtiatiorBbip<br>F. Emergency Coniaci |   |     |
| Ci Job Information<br>F Jeb Duu<br>F Contrari Pay                                                                                       |   |     |
| Ci Position Management<br>F.PcmEian Information<br>F.Pnsii an -S Lm mo ry<br>F.Rosaan Histary<br>E.Budget SiaSjs                        |   |     |

| CU HCM User WorkCenter • «<br>WorkCenter Resources<br>HCM Navigation • • • • • • • • • • • • • • • • • • •                                                                                                    | Job Data         Enter any information you have and dick Search. Leave fields blank for a list of all values.         Find an Existing Value Keyword Search         pv Search Criteria         Empi ID [begins with v]           Empi Record[=- v]         Namel begins with v] | CU HCM User WorkCenter<br>WorkCenter Resources  <br>HCM Navigation<br>•ePAR<br>13 EBARAEionS<br>F EPARApproval<br>F ePAR LIJUI<br>F Inquire ePAR Transactiane<br>D Personal Information<br>E Modify a Person<br>E Person Organizatiomal Summary | Contract Pay NA         Enter any information you have and dick Search. Leave fields blank for a list of all values.         Find an Existing Value           v Search Criteria         Empi IP_begins with v           Empi Record  ^ |
|----------------------------------------------------------------------------------------------------|----------------------------------------------------------------------------------------------------|----------------------------------------------------------------------------------------------------|----------------------------------------------------------------------------------------------------|
| Maintaih POI Relationship  Emergency Contact  Job Information  Job Job Data  Contract Pay                                                                                                    | Last Name   begins with vj         Second Last Name   begins with vj         Alternate Character Name   begins with vj                                                                                                    | E Maintin PCH Relztianship<br>E Emergency Contact<br>Ci Job Information<br>F Job Data                                                                                                    | Last Name   begins with v        Second Last Name  begins with v        Alternate Character Name  begins with v        Middle Name  begins with v                                                                                      |
| Cosition Management Cosition Information Cosition Information Cosition Summary Cosition History Cosition History Cosition Hi | Middle Name   <u>begins with v</u> ]<br>Include History  Case Sensitive<br>Search Clear Basic Search Hi Save Search Criteria                                                                                                    | <ul> <li>Positian log</li> <li>Positian Infamaian</li> <li>E Poritian i Summary</li> <li>E PcEañan History</li> <li>E Budget Status</li> </ul>                                                                                                  | O Include History Ü Case Sensitive  Search \\ Clear   Basic Search Save Search Criteria                                                                                                    |

## **Job Information**

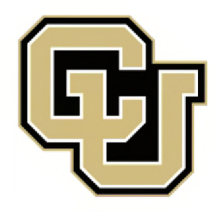

# **Position Management**

| WorkCenter Resources<br>HCM Navigation<br>SH Job Data                                                                                                    |                                                                                                    | WorkCenter     Resources       HCM Navigation     EF Job Data                                                                                                    |                                                                                                    |
|----------------------------------------------------------------------------------------------------|----------------------------------------------------------------------------------------------------|----------------------------------------------------------------------------------------------------|----------------------------------------------------------------------------------------------------|
| EF Contract Pay                                                                                                    |                                                                                                    | EF Contract Pay<br>EJ Position Management<br>EF Position Information<br>EF Position Summary<br>EF Position History<br>EF Budget Status                                | Position Summary<br>Enter any information you have and click Search. Leave fiel<br>Find an Existing Value                                         |
| D Profile Management<br>EF Person Profiles<br>EF Non-person Profiles<br>EF Training                                                                                                    |                                                                                                    | EF Vacant Budgeted Positions<br>EJ Profile Management<br>EF Person Profiles<br>EF Non-person Profiles<br>EF Training                                                  | Search Criteria      Position Number[begins with ♥       Description [begins witt] ♥       Position Status[=½]                                    |
| Time Collection<br>EF CU Employee Reported Time<br>EF CU Reported Time Summary<br>EF CU One Time Payments Load                                                                                     |                                                                                                    | E Time Collection<br>EF CU Employee Reported Time<br>EF CU Reported Time Summary<br>EF CU One Time Payments Load                                                      | Business Unit <u>  begins with</u> V<br>Department <u>  begins witF</u> V<br>Job Code  begins with V<br>Reports To Position Number] begins with V |
| <ul> <li>Employee Pay Data</li> <li>EF Create Additional Pay</li> </ul>                                                                                                    |                                                                                                    | EJ Employee Pay Data<br>EF Create Additional Pay                                                                                                    |                                                                                                    |
| D Student Info & Processes<br>EF CU Student Information<br>EF CU Work Study Indicator<br>EF CU Work Study Awards<br>EF CU Work Study Report<br>EF CU Work Study Jobs<br>WorkCenter Resources       |                                                                                                    | EJ Student Info & Processes<br>EF CU Student Information<br>EF CU Work Study Indicator<br>EF CU Work Study Awards<br>EF CU Work Study Report<br>EF CU Work Study Jobs | Search  <u>Cleár</u> Basic Search J <sup>3</sup> Save Search Criteria                                                                             |
| HCM Navigation                                                                                                    |                                                                                                    | HCM Navigation                                                                                                    |                                                                                                    |
| EF Job Data<br>EF Contract Pay                                                                                                    |                                                                                                    | EF Job Data<br>EF Contract Pay                                                                                                    | Position History                                                                                                    |
| <ul> <li>Position Management</li> <li>EF Position Information</li> <li>EF Position Summary</li> <li>EF Position History</li> <li>EF Budget Status</li> <li>EF Vacant Budgeted Positions</li> </ul> | Add/Update Position Info<br>Enter any information you have and dick search. Leave Helds blank for a list of all values.<br>Find an Existing Value Add a New Value<br>▼ Search Criteria<br>Position Numberfbegins with ~vj] | EJ Position Management<br>EF Position Information<br>EF Position Summary<br>EF Position History<br>EF Budget Status<br>EF Vacant Budgeted Positions                   | Enter any information you have and dick Search. Leave fields<br>Find an Existing Value  V Search Criteria                                         |
| <ul> <li>Profile Management</li> <li>EF Person Profiles</li> <li>EF Non-person Profiles</li> <li>EF Training</li> </ul>                                                                            | Description] <u>begins with sr</u><br>Position Status <u>=V</u> [<br>Business Unit[ <u>begins with v</u> ]<br>Department[ <u>begins with v1</u> ]                                                                          | EJ Profile Management<br>EF Person Profles<br>EF Non-person Profles<br>EF Training                                                                                    | Position Number] begins with                                                                                                    |
| D Time Collection<br>EF CU Employee Reported Time<br>EF CU Reported Time Summary<br>EF CU One Time Payments Load                                                                                   | Reports To Position Numtier[ <u>begIns with vi</u> Include History □ Case Sensitive         Search    Clear   Basic         Search    Clear   Basic                                                                        | EJ Time Collection<br>EF CU Employee Reported Time<br>EF CU Reported Time Summary<br>EF CU One Time Payments Load                                                     | Department <u>  begins with</u> ✓<br>Job Code] begins with ✓<br>Reports To Position Number <u>] begins with</u> ✓                                 |
| D Employee Pay Data<br>EF Create Additional Pay                                                                                                    |                                                                                                    | E Employee Pay Data<br>EF Creale Additional Pay                                                                                                    | Search     Clear   Basic Search ЙP Save Search Criteria                                                                                           |
| D Student Info & Processes<br>EF CU Student Information<br>EF CU Work Study Indicator<br>EF CU Work Study Awards<br>EF CU Work Study Report<br>EF CU Work Study Jobs                               | Find an Existing Value   Add a New Value                                                                                                    | EJ Student Info & Processes<br>EF CU Student Information<br>EF CU Work Study Indicator<br>EF CU Work Study Awards<br>EF CU Work Study Report<br>EF CU Work Study Jobs |                                                                                                    |

| ave fields blank for a list | of all values. |  |  |
|-----------------------------|----------------|--|--|
|                             |                |  |  |
|                             |                |  |  |
|                             | _              |  |  |
|                             | ]              |  |  |
|                             | ~              |  |  |
|                             | Q              |  |  |
|                             | 0              |  |  |
|                             |                |  |  |
|                             |                |  |  |
|                             |                |  |  |
| eria                        |                |  |  |

| ds blank for a | a list of all values. |   |  |  |
|----------------|-----------------------|---|--|--|
|                |                       |   |  |  |
|                |                       |   |  |  |
|                |                       | ~ |  |  |
|                | Q                     |   |  |  |
|                | Q                     |   |  |  |
|                |                       |   |  |  |
|                |                       |   |  |  |
| ia             |                       |   |  |  |

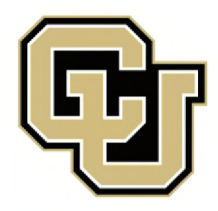

EI CU Work Study Jobs

#### University of Colorado Denver | Anschutz Medical Campus

### **Position Management, cont.**

| WorkCenter Resources                                                                                                    |                                                                                                    | WorkCenter Resources                                                                                                    |                                                                                                    |
|----------------------------------------------------------------------------------------------------|----------------------------------------------------------------------------------------------------|----------------------------------------------------------------------------------------------------|----------------------------------------------------------------------------------------------------|
| HCM Navigation                                                                                                    |                                                                                                    | HCM Navigation                                                                                                    |                                                                                                    |
| F Job Data<br>F Contract Pay                                                                                                    |                                                                                                    | "Job Data<br>F Contract Pay                                                                                                    |                                                                                                    |
| F Position Management<br>F Position Information<br>F Position Summary<br>F Position History<br>F Budget Status<br>F Vacant Budgeted Positions                                                  |                                                                                                    | D Position Management<br>F Position Information<br>F Position Summary<br>F Position History<br>F Budget Status<br>F Vacant Budgeted Positions                                                                       | Vacant Budgeted Positions<br>Enter any information you have and dick Search<br>I Find an Existing Value                                  |
| C Profile Management<br>F Person Profiles<br>F Non-person Profiles<br>F Training                                                                                                    |                                                                                                    | F Profile Management<br>F Person Profiles<br>F Non-person Profiles<br>F Training                                                                                                    | ^ Search Criteria     Set ID[= v] ]     Department [ begins with v]     Description jbegins with v]                                      |
| Time Collection<br>F CU Employee Reported Time<br>F CU Reported Time Summary<br>F CU One Time Payments Load                                                                                    |                                                                                                    | F CU Employee Reported Time<br>F CU Employee Reported Time<br>F CU Reported Time Summary<br>F CU One Time Payments Load                                                                                             | Company <u>  begins with v  </u><br>Location Set ID <u>; begins with v </u><br>Location Code <u>; begins with v </u><br>□ Case Sensitive |
| <ul> <li>Employee Pay Data</li> <li>F Create Additional Pay</li> </ul>                                                                                                    |                                                                                                    | <ul> <li>Employee Pay Data</li> <li>F Create Additional Pay</li> </ul>                                                                                                    | Search Clear   Basic Search LL Save Search                                                                                               |
| Student Info & Processes     F CU Student Information     F CU Work Study Indicator     F CU Work Study Awards     F CU Work Study Report     F CU Work Study Jobs                             |                                                                                                    | <ul> <li>Student Info &amp; Processes</li> <li>F CU Student Information</li> <li>F CU Work Study Indicator</li> <li>F CU Work Study Awards</li> <li>F CU Work Study Report</li> <li>F CU Work Study Jobs</li> </ul> |                                                                                                    |
| WorkCenter Resources                                                                                                    |                                                                                                    |                                                                                                    |                                                                                                    |
| HCM Navigation                                                                                                    |                                                                                                    |                                                                                                    |                                                                                                    |
| F Job Data<br>F Contract Pay                                                                                                    |                                                                                                    |                                                                                                    |                                                                                                    |
| <ul> <li>Position Management</li> <li>F Position Information</li> <li>F1 Position Summary</li> <li>F Position History</li> <li>F Budget Status</li> <li>F Vacant Budgeted Positions</li> </ul> | Budget Status         Enter any information you have and dick Search. Leave fields blank for a list of all values.         Find an Existing Value ! |                                                                                                    |                                                                                                    |
| F Person Profiles<br>F Non-person Profiles<br>F Training                                                                                                    | Position Numberfbegins with~v]       Description [begins with v]       Pos itiön Status  = v~    v        Business Unit [begins with v   ]Q         |                                                                                                    |                                                                                                    |
| <ul> <li>Time Collection</li> <li>F CU Employee Reported Time</li> <li>EFI CU Reported Time Summary</li> <li>F CU One Time Payments Load</li> </ul>                                            | Department <u>  begins with v [                                   </u>                                                                              |                                                                                                    |                                                                                                    |
| LJ Employee Pay Data<br>F Create Additional Pay                                                                                                    | Search   Clear J Basic Search Save Search Criteria                                                                                                  |                                                                                                    |                                                                                                    |
| D Student Info & Processes<br>F CU Student Information<br>F CU Work Study Indicator<br>F CU Work Study Awards<br>E=I CU Work Study Report                                                      |                                                                                                    |                                                                                                    |                                                                                                    |

| ı. Leave fields blank for a li | ist of all values. |  |  |
|--------------------------------|--------------------|--|--|
|                                |                    |  |  |
|                                |                    |  |  |
| ĮQ                             |                    |  |  |
| <u>~</u> ]Q                    |                    |  |  |
| Q                              |                    |  |  |
| Q                              |                    |  |  |
|                                |                    |  |  |
| h Criteria                     |                    |  |  |

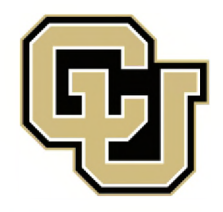

| WorkContor Deseuross                                                                                                    |                                                                                                    | WorkContor                                                                                                    |                                                                                                    |
|----------------------------------------------------------------------------------------------------|----------------------------------------------------------------------------------------------------|----------------------------------------------------------------------------------------------------|----------------------------------------------------------------------------------------------------|
| HCM Navigation                                                                                                    |                                                                                                    | HCM Navigation                                                                                                    |                                                                                                    |
|                                                                                                    |                                                                                                    |                                                                                                    |                                                                                                    |
| EE1 Job Data<br>GÉ1 Contract Pay                                                                                                    |                                                                                                    | GEI Job Data<br>GÉ1 Contract Pay                                                                                                    |                                                                                                    |
| EJ Position Management<br>GÉJ Position Information<br>GÉI Position Summary<br>GÉI Position History<br>GÉI Budget Status<br>GÉI Vacant Budgeted Positions                  |                                                                                                    | <ul> <li>Position Management</li> <li>GÉI Position Information</li> <li>GÉ1 Position Summary</li> <li>GÉI Position History</li> <li>GÉI Budget Status</li> <li>GÉI Vacant Budgeted Positions</li> </ul> | Non-person Profiles<br>Select a Profile<br>To view a Profile, enter your search criteria and select the "Search" push button .                        |
| EJ Profile Management<br>GÉI Person Profles<br>GÉI Non-person Profles<br>GÉI Training                                                                                     |                                                                                                    | Q Profile Management<br>GÉ1 Person Profles<br>GÉI Non-person Profles<br>GÉI Training                                                                                                    | Basic Search Criteria  Type <u>Default Pos. Profile Tempi</u> Profile ID li Q  Profile Name  Status                                                   |
| CITime Collection<br>GÉI CU Employee Reported Time<br>GÉI CU Reported Time Summary<br>GÉI CU One Time Payments Load                                                       |                                                                                                    | Q Time Col lection<br>GÉ1 CU Employee Reported Time<br>GÉI CU Reported Time Summary<br>GÉ1 CU One Time Payments Load                                                                                    | Legacy Profile ID<br>Search Clear Advanced Search                                                                                                    |
| EJ Employee Pay Data<br>GÉ1 Creale Additional Pay                                                                                                    |                                                                                                    | EJ Employee Pay Data<br>GÉI Creale Additional Pay                                                                                                    |                                                                                                    |
| EJ Student Info & Processes<br>GÉI CU Student Information<br>GÉI CU Work Study Indicator<br>GÉI CU Work Study Awards<br>GÉI CU Work Study Report                          |                                                                                                    | EJ Student Info & Processes<br>GÉI CU Student Information<br>GÉI CU Work Study Indicator<br>GÉ1 CU Work Study Awards<br>GÉ1 CU Work Study Report<br>CU Work Study Jobs                                  |                                                                                                    |
| WorkCenter Resources                                                                                                    |                                                                                                    | WorkCenter Resources                                                                                                    |                                                                                                    |
| GÉ1 Job Data                                                                                                    |                                                                                                    | GÉI Job Data                                                                                                    |                                                                                                    |
| GÉ1 Contract Pay                                                                                                    |                                                                                                    | GÉ1 Contract Pay                                                                                                    |                                                                                                    |
| EJ Position Management<br>GÉI Position Information<br>GÉI Position Summary<br>GÉI Position History<br>GÉI Budget Status<br>GÉI Vacant Budgeted Positions                  | Person Profiles Enter any information you have and click Search. Leave fields blank for a list of all values. Find an Existing Value                                                         | Q Position Management<br>GÉI Position Information<br>GÉ1 Position Summary<br>GÉI Position History<br>GÉI Budget Status<br>GÉI Vacant Budgeted Positions                                                 | Training<br>Enter any information you have and dick Search Leave fields blank for a list of a<br>Find an Existing Value<br>"Search Criteria           |
| L <sup>2</sup> ] Profile Management<br>GÉI Person Profles<br>GÉI Non-person Profles<br>GÉI Training                                                                       | Q Search Criteria                                                                                                    | EJ Profile Management<br>GÉI Person Profles<br>GÉI Non-person Profles<br>GÉI Training                                                                                                    | Empi ID <u>  begins with v </u> Empi Record^ v   Name <u>  begins with v </u>                                                                         |
| CITime Collection<br>GÉI CU Employee Reported Time<br>GÉI CU Reported Time Summary<br>GÉI CU One Time Payments Load                                                       | Last Namefbegins with       Image: Character Namefbegins with         Alternate Character Namefbegins with       Image: Character Namefbegins with         Include History L_ Case Sensitive | EJ Time Col lection<br>GÉ1 CU Employee Reported Time<br>GÉI CU Reported Time Summary<br>GÉ1 CU One Time Payments Load                                                                                   | Last Name <u>  begins with v]</u><br>Second Last Name <u>  begins with v]</u><br>Alternate Character Name <u>  begins with v]</u><br>П Case Sensitive |
| EJ Employee Pay Data<br>GÉ1 Creale Additional Pay                                                                                                    | Search   Clear   Basic Search Й? Save Search Criteria                                                                                                    | EJ Employee Pay Data<br>GÉI Creale Additional Pay                                                                                                    | Search Clear   Basic Search É? Save Search Criteria                                                                                                   |
| D Student Info & Processes<br>GÉI CU Student Information<br>GÉI CU Work Study Indicator<br>GÉJ CU Work Study Awards<br>GÉI CU Work Study Report<br>GÉI CU Work Study Jobs |                                                                                                    | EJ Student Info & Processes<br>GÉI CU Student Information<br>GÉI CU Work Study Indicator<br>GÉ1 CU Work Study Awards<br>GÉ1 CU Work Study Report<br>GÉI CU Work Study Jobs                              |                                                                                                    |

# **Profile Management**

| Pos. Profile Tempi | ~ |  |  |
|--------------------|---|--|--|
| Q,                 |   |  |  |
|                    |   |  |  |
|                    | ~ |  |  |
|                    |   |  |  |

values

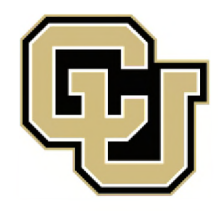

| WorkCenter Resources                                                                                                    |                                                                                                    | WorkCenter Resources                                                                                                    |                                                                                                    |
|----------------------------------------------------------------------------------------------------|----------------------------------------------------------------------------------------------------|----------------------------------------------------------------------------------------------------|----------------------------------------------------------------------------------------------------|
| HCM Navigation                                                                                                    |                                                                                                    | HCM Navigation                                                                                                    |                                                                                                    |
| ĚŽ1 Job Data<br>GŽ1 Contract Pay                                                                                                    |                                                                                                    | EŽ1 Job Data<br>EŽ1 Contraci Pay                                                                                                    | CU Reported Time Summary                                                                                                    |
| EJ Position Management<br>EŽ1 Position Informátori                                                                                                    |                                                                                                    | <b>Q</b> Position Management<br>EŽ1 Position Information                                                                                                    | Enter any information you have and dick Search. Leave fields blank for a li                                                                         |
| ĚŽ1 Position Summary<br>GŽI Position History<br>ĚŽ1 Budget Status                                                                                                    |                                                                                                    | EŽ1 Position Summary<br>EŽ1 Position History<br>EŽ1 Budget Status                                                                                                    | ✓ Search Criteria                                                                                                    |
| EZ1 Vacant Budgeted Positions<br>EJ Profile Management<br>GŽ1 Person Profles<br>ĚŽ1 Non-person Profiles<br>EŽĮ Training                                                    |                                                                                                    | EZ1 Vacant Budgeted Positions<br>E) Profile Management<br>EŽ1 Person Profles<br>EŽĮ Non-person Profles<br>EŽĮ Training                                                   | Earnings Begin Date = v  <br>Earnings End Date = v  <br>Company   begins with v   Q<br>Pay Group   begins with v   Q                                |
| <mark>Ľ] Time Collection</mark><br>EŽĮ CU Employee Reported Time<br>EŽĮ CU Reported Time Summary<br>EŽĮ CU One Time Payments Load                                          |                                                                                                    | EJ Time Collection<br>EŽĮ CU Employee Reported Time<br>EŽĮ CU Reported Time Summary<br>EŽĮ CU One Time Payments Load                                                     | Department <u>begins with v</u>                                                                                                    |
| EJ Employee Pay Data<br>GŽ1 Create Additional Pay                                                                                                    |                                                                                                    | EJ Employee Pay Data<br>EŽ1 Creale Additional Pay                                                                                                    | Search Clear Basic Search E? Save Search Criteria                                                                                                   |
| EJ Student Info & Processes<br>ĚŽ1 CU Student Information<br>ĚŽ1 CU Work Study Indicator<br>ĚŽ1 CU Work Study Awards<br>E=  CU Work Study Report<br>EŽ1 CU Work Study Jobs |                                                                                                    | Q Student Info & Processes<br>EŽ1 CU Student Information<br>EŽ1 CU Work Study Indicator<br>EŽ1 CU Work Study Awards<br>EI CU Work Study Report<br>EŽ1 CU Work Study Jobs | Find an Existing Value   Add a New Value                                                                                                    |
| WorkCenter Resources                                                                                                    |                                                                                                    | WorkCenter Resources                                                                                                    |                                                                                                    |
| HCM Navigation                                                                                                    |                                                                                                    | HCM Navigation                                                                                                    |                                                                                                    |
| GŽ1 Job Data<br>GŽ1 Contract Pay                                                                                                    | CU Reported Time<br>Enter any information you have and dick Search. Leave fields blank for a list of all values                                           | EŽ1 Job Data<br>EŽ1 Contraci Pay                                                                                                    |                                                                                                    |
| EJ Position Management<br>GŽ1 Position Information<br>GŽI Position Summary<br>GŽI Position History<br>GŽI Budget Status<br>GŽ1 Vacant Budgeted Positions                   | Find an Existing Value Add a New Value         ▼ Search Criteria         Earnings Begin Date[x                                                            | EJ Position Management<br>EŽ1 Position Informator<br>EŽ  Position Summary<br>EŽ1 Position History<br>EŽ1 Budget Status<br>EŽ1 Vacant Budgeted Positions                  | CU One Time Payments Load<br>Enter any information you have and dick Search. Leave fields blank for a l<br>Find an Existing Value Add a New Value [ |
| EJ Profile Management<br>GŽ1 Person Profles<br>GŽI Non-person Profles<br>EŽI Training                                                                                      | Earnings End Date     vi     vi       Company     Legins with vi     Q       Pay Group     begins with vi     Q       Department     Legins with vi     Q | Ei Profile Management<br>Ež1 Person Profiles<br>Ež1 Non-person Profles<br>Ež1 Training                                                                                   | Search Criteria      Search by: Run Control ID begins with [     □ Include History □ Correct History □ Case Sensitive                               |
| EJ Time Collection<br>EŽ1 CU Employee Reported Time<br>ĚŽ1 CU Reported Time Summary<br>EŽ1 CU One Time Payments Load                                                       | Empi ID <u>I begins with vl</u><br>Empi Record <u>er vl</u><br>□ Include History □ Correct History                                                        | EJ Time Col lection<br>EŽ1 CU Employee Reported Time<br>EŽ1 CU Reported Time Summary<br>GŽI CU 0 ne Time Payments Load                                                   | Search Advanced Search                                                                                                    |
| EJ Employee Pay Data<br>GŽ1 Create Additional Pay                                                                                                    | Search Clear   Basic Search Up Save Search Criteria                                                                                                    | Ei Employee Pay Data<br>Ež1 Creale Additional Pay                                                                                                    | Find an Existing Value I Add a New Value                                                                                                    |
| EJ Student Info & Processes<br>EŽ1 CU Student Information<br>ĚŽ1 CU Work Study Indicator<br>EŽ1 CU Work Study Awards<br>EŽ1 CU Work Study Poport                           | Find an Existing Value   Add a New Value                                                                                                    | EJ Student Info & Processes<br>EŽ1 CU Student Information<br>EŽ1 CU Work Study Indicator<br>EŽ1 CU Work Study Awards                                                     |                                                                                                    |
| EŽ1 CU Work Study Jobs                                                                                                    |                                                                                                    | EŽI CU Work Study Jobs                                                                                                    |                                                                                                    |

# **Time Collection**

ist of all values.

| oad                                                          |  |
|--------------------------------------------------------------|--|
| nd dick Search. Leave fields blank for a list of all values. |  |
| lew Value [                                                  |  |
|                                                              |  |
| gins with [                                                  |  |
| ory Π Case Sensitive                                         |  |
|                                                              |  |
| 1                                                            |  |
|                                                              |  |
| w Value                                                      |  |
|                                                              |  |
|                                                              |  |

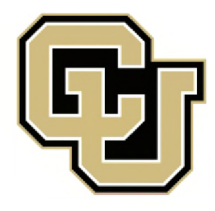

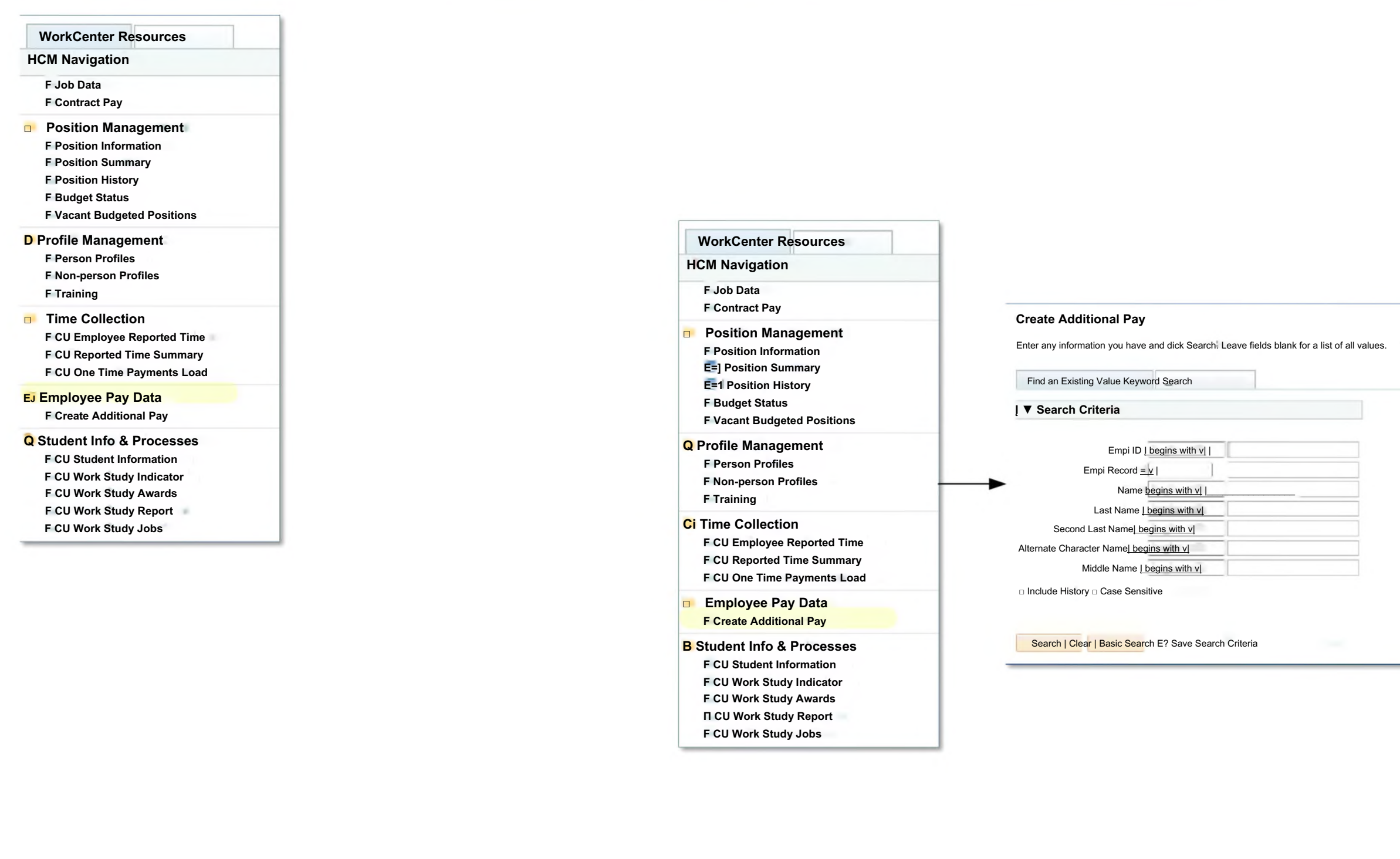

# **Employee Pay Data**

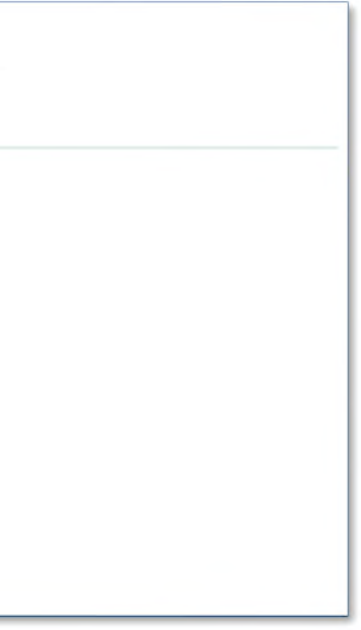

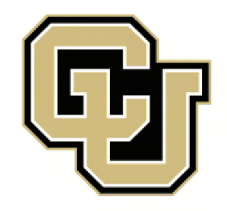

# **Student Info & Processes**

| WorkCenter Resources                                                                                                    |                                                                                                    | WorkCenter Resources                                                                                                    |                                                                                          |
|----------------------------------------------------------------------------------------------------|----------------------------------------------------------------------------------------------------|----------------------------------------------------------------------------------------------------|------------------------------------------------------------------------------------------|
| HCM Navigation                                                                                                    |                                                                                                    | HCM Navigation                                                                                                    |                                                                                          |
| OF Job Data<br>OF Contract Pay                                                                                                    |                                                                                                    | OF Contract Pay                                                                                                    |                                                                                          |
| Position Management     OF Position Information     OF Position Summary     OF Position History     OF Budget Status     OF Vacant Budgeted Positions                                              |                                                                                                    | EJ Position Management<br>EF Position Information<br>EF Position Summary<br>EF Position History<br>EF Budget Status<br>EF Vacant Budgeted Positions                | CU Work Study Indicator<br>Enter any information you have<br>Find an Existing Value      |
| <ul> <li>Profile Management</li> <li>OF Person Profles</li> <li>EF Non-person Profles</li> <li>EF Training</li> </ul>                                                                              |                                                                                                    | EJ Profile Management<br>EF Person Profles<br>EF Non-person Profles<br>EF Training                                                                                 | Empi IPJ<br>Empi Record[=<br>Position Number<br>Name]<br>Last NameI                      |
| J Time Col lection<br>OF CU Employee Reported Time<br>OF CU Reported Time Summary<br>OF CU One Time Payments Load                                                                                  |                                                                                                    | EJ Time Collection<br>EF CU Employee Reported Time<br>EF CU Reported Time Summary<br>EF CU One Time Payments Load                                                  | Second Last Name<br>Alternate Character Name<br>Middle Name<br>Department                |
| J Employee Pay Data<br>OF Creale Additional Pay                                                                                                    |                                                                                                    | EJ Employee Pay Data<br>EF Creale Additional Pay                                                                                                    | Search Clark Paois Search                                                                |
| EJ Student Info & Processes<br>OF CU Student Information                                                                                                    |                                                                                                    | EJ Student Info & Processes<br>EF CU Student Information                                                                                                    | Search Great Dasic Search                                                                |
| OF CU Work Study Indicator<br>OF CU Work Study Awards<br>OF CU Work Study Report<br>OF CU Work Study Jobs                                                                                          |                                                                                                    | EF CU Work Study Indicator<br>EF CU Work Study Awards<br>EF CU Work Study Report<br>EF CU Work Study Jobs                                                          |                                                                                          |
| WorkCenter Resources                                                                                                    |                                                                                                    | WorkCenter Resources                                                                                                    |                                                                                          |
| HCM Navigation                                                                                                    |                                                                                                    | HCM Navigation                                                                                                    |                                                                                          |
| ÜF Job Data<br>ÜF Contract Pay                                                                                                    |                                                                                                    | EF Job Data<br>OF Contract Pay                                                                                                    |                                                                                          |
| <ul> <li>Fosition Management</li> <li>OF Position Information</li> <li>OF Position Summary</li> <li>OF Position History</li> <li>OF Budget Status</li> <li>OF Vacant Budgeted Positions</li> </ul> | CU Student Information<br>Enter any information you have and dick Search. Leave fields blank for a list of all values<br>Find an Existing Value | EJ Position Management<br>EF Position Information<br>El Position Summary<br>EF Position History<br>EF Budget Status<br>EF Vacant Budgeted Positions                | CU Work Study Awards Limit<br>Enter any information you have<br>Find an Existing Value   |
| <ul> <li>Profile Management</li> <li>OF Person Profiles</li> <li>OF Non-person Profles</li> <li>OF Training</li> </ul>                                                                             | ▼ Search Criteria<br>Emp[ID begins with v]  <br>Name   begins with v]                                                                           | EJ Profile Management<br>EF Person Profles<br>EF Non-person Profles<br>EF Training                                                                                 | ·▼Search Criteria<br>Empi IDL<br>Name<br>Last Name                                       |
| EJ Time Col lection<br>OF CU Employee Reported Time<br>OF CU Reported Time Summary<br>OF CU One Time Payments Load                                                                                 | Last Name Legins with v] Alternate Character Name Legins with v] EJ Include History EJ Case Sensitive                                           | EJ Time Collection<br>EF CUIEmployee Reported Time<br>EF CU Reported Time Summary<br>EF CU One Time Payments Load                                                  | Second Last NameL<br>Alternate Character NameL<br>Middle NameL<br>0 Include History Û Ca |
| U Employee Pay Data<br>ÜF Create Additional Pay                                                                                                    | Search Clear   Basic Search É? Save Search Criteria                                                                                             | EJ Employee Pay Data<br>EF Creale Additional Pay                                                                                                    | Search C                                                                                 |
| EJ Student Info & Processes<br>OF CU Student Information<br>OF CU Work Study Indicator<br>OF CU Work Study Awards<br>OF CU Work Study Report<br>OF CU Work Study Jobs                              |                                                                                                    | LJ Student Info & Processes<br>El CU Studení Information<br>El CU Work Study Indicator<br>F CU Work Study Awards<br>F CU Work Study Report<br>E CU Work Study Jobs |                                                                                          |

|    | 4 - |    |
|----|-----|----|
| בי | τn  | r. |
| ັບ | ιU  |    |

ou have and dick Search. Leave fields blank for a list of all values.

| a                                  |   |
|------------------------------------|---|
| Empi IP <u>  begins with v</u>     |   |
| Record[=~ v                        |   |
| Number [begins with v]             | Q |
| Name <u>  begins with v </u>       |   |
| st Name <u>  begins with v </u>    |   |
| st Name <u>  begins with v </u>    |   |
| r Name <u>  begins with &gt;z </u> |   |
| lle Name <u>  begins with v </u>   |   |
| partment ibegins with v            | Q |

Search Ep Save Search Criteria

#### s Limits

have and dick Search. Leave fields blank for a list of all values.

| value                          |  |
|--------------------------------|--|
| a                              |  |
|                                |  |
| Empi ID <u>I begins with v</u> |  |
| Name   begins with v           |  |
| t Name   begins with v         |  |
| st Name <u>  begins with v</u> |  |
| er Name <u>  begins with v</u> |  |
| e Name <u>I begins with v</u>  |  |
| e Name <u>I begins with v</u>  |  |

arch Clear | Basic Search Save Search Criteria

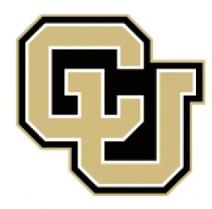

## Student Info & Processes, cont.

|                                                                                              |   | WorkCenter Resources                                                                                                    |                                                                                                    |
|----------------------------------------------------------------------------------------------|---|----------------------------------------------------------------------------------------------------|----------------------------------------------------------------------------------------------------|
|                                                                                              |   | HCM Navigation                                                                                                    |                                                                                                    |
| WorkCenter Resources                                                                         |   | PEI Job Data                                                                                                    |                                                                                                    |
| HCM Navigation                                                                               |   | P3 Contract Pay                                                                                                    |                                                                                                    |
| E≣ Job Data<br>P≣ Contract Pay                                                               |   | Position Management     P=I Position Information     P=I Position Summary                                                                                                    | CU Work Study Report<br>Enter any information you have and dick Search. Leave fields blank for a list of                                    |
| LJ Position Management<br>PEI Position Information<br>PEI Position Summary                   |   | Pri Position History<br>PEl Budget Status<br>PEl Vacant Budgeted Positions                                                                                                    | Find an Existing Value Add a New Value                                                                                                    |
| PEI Position History<br>PEI Budget Status<br>PEI Vacant Budgeted Positions                   |   | Profile Management P=I Person Profiles P=I Non-nerson Profiles                                                                                                    | Search by: Run Control ID begins with                                                                                                    |
| D Profile Management                                                                         |   | P=] Training                                                                                                    | •Case Sensitive                                                                                                    |
| 11=1 Non-person Profiles<br>P=I Training                                                     |   | Q Time Collection<br>P=] CU Employee Reported Time<br>P=] CU Reported Time Summary                                                                                                    | Search Advanced Search                                                                                                    |
| E CU Employee Reported Time<br>P≡l CU Reported Time Summary<br>P≡] CU One Time Payments Load |   | Employee Pay Data     P=] Create Additional Pay                                                                                                    |                                                                                                    |
| Li Employee Pay Data<br>Pil Create Additional Pay                                            |   | D Student Info & Processes<br>P=] CU Student Information<br>P=1 CU Work Study Indicator                                                                                                    | Find an Existing Value   Add a New Value                                                                                                    |
| LJ Student Info & Processes<br>PEI CU Student Information<br>PEI CU Work Study Indicator     |   | P=] CU Work Study Awards<br>P=] CU Work Study Report<br>P=I CU Work Study Jobs                                                                                                    |                                                                                                    |
| P=I CU Work Study Awards                                                                     |   | WorkCenter ' Resources                                                                                                    |                                                                                                    |
| P≘I CU Work Study Jobs                                                                       |   | HCM Navigation                                                                                                    |                                                                                                    |
|                                                                                              | , | P3 Job Data<br>P=I Contract Pay                                                                                                    |                                                                                                    |
|                                                                                              |   | <ul> <li>Position Management</li> <li>P=I Position Information</li> <li>P=I Position Summary</li> <li>P=I Position History</li> <li>P=! Budget Status</li> <li>P=I Vacant Budgeted Positions</li> </ul> | CU Work Study Jobs<br>Enter any information you have and dick Search. Leave fields blank for a list of all values<br>Find an Existing Value |
|                                                                                              |   | Profile Management P=] Person Profiles P=] Non-person Profiles P=1 Training                                                                                                    | Empi ID <u>begins with</u> ✓  <br>Name begins with ✓                                                                                        |
|                                                                                              |   | E Time Collection<br>PEI CU Employee Reported Time<br>P=1 CU Reported Time Summary<br>PEI CU One Time Payments Load                                                                                     | Second Last Name     begins with       Alternate Character Name     begins with       Middle Name     begins with                           |
|                                                                                              |   | Employee Pay Data<br>PE] Creale Additional Pay                                                                                                    | U Include History - Correct History - Case Sensitive                                                                                        |
|                                                                                              |   | Student Info & Processes PEI CU Student Information P=1 CU Work Study Indicator PEI CU Work Study Awards PEI CU Work Study Report PEI CU Work Study Jobs                                                | Search Clear   Basic Search ЙГ <sup>1</sup> Save Search Criteria                                                                            |

of all values.